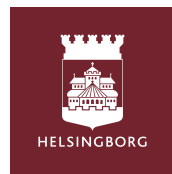

## 1 Tempus Hemma WEBB - För dig som vårdnadshavare

## Öppna din webbläsare och gå till www.tempushemma.se

- Välj Område "Helsingborg"
- Välj verksamhet "Helsingborgs stad"
- Klicka i den gröna rutan Helsingborg BankID och logga in med ditt BankiD. Om du inte har BankiD kontakta din förskola.

| Schemalägg / | ' anmäl | ledighet |
|--------------|---------|----------|
|--------------|---------|----------|

- När du loggat in ser du information om ditt barn, kalenderhändelser och dagens lagda schematid.
- Klicka på fliken "Schema / ledighet"
- Fyll i tider för den veckan du vill schemalägga genom att klicka i rutorna under varje dag. Är ditt barn ledig klickar du i det i rutan. Allt sparas automatiskt.
- När du klickar på en dag finns det möjlighet att ge ytterligare information eller information om annan hämtare.
- Vill du ha samma schema för flera veckor eller till flera barn, **tryck kopiera mellan barn/veckor** precis ovanför den schemalagda veckan.
  - Kopiera till annat barn: Välj barnet du vill kopiera till och kryssa i vilka veckor. Tryck kopiera mellan barn.
  - Kopiera till flera veckor: Kryssa enbart i vilka veckor du vill kopiera till. Tryck kopiera till veckor.

| Starting       Starting       Staring       Staring       S                                                                                                    | ma på Testavdelning 💙 |
|----------------------------------------------------------------------------------------------------|-----------------------|
| Image: Constraint of the second of the second of the se                                |                       |
| Alexan resta<br>vi 4<br>see<br>see<br>see<br>see<br>see<br>see<br>see<br>se                                                                                                    |                       |
| V.14 Tos and a constraints and a constraint and a constraint and a constra |                       |
|                                                                                                    |                       |
|                                                                                                    |                       |
| kapen ble veckninger 🖓 Rapen nelistantiseter 🕒 🕒 Tid 🖨 Ledig                                                                                                    |                       |
| V15 v15 v164 midg bit tate bit on the v15 v16 v164 v164 v164 v164 v164 v164 v164                                                                                                    |                       |
| 222 mis comand o comand o coma |                       |
| Val ham att konjara                                                                                                    |                       |
| ↓ topin the video inser ② topins materiantwistor ③ Kommer Staty ✔ ◎ Topins                                                                                                    |                       |
| v18 mindig 154 tadig 164 ondig 174 taning 164 Serma                                                                                                    |                       |
| Vali vector att kopiera till                                                                                                    |                       |
|                                                                                                    |                       |
| ↓ Kopen februedan inna                                                                                                    | 22                    |
| mändig 224 tedag 234 ondag 244 tendag 254 bedag 254 Somma                                                                                                    |                       |
| Viti Tass - Tester @ - Tester @ - |                       |
| Issue 🔍 Wated. 🕲 📖 Natural. 🕲 📖 Natural. 🕲 👘 Natural. 🕲 👘 Natural. 🕲 👘 Natural. 🕲 👘 Natural. 🕲 👘 Natural. 🕲 👘 Natural. 🕲 👘 Natural. 🕲 👘 Natural. 🕲 👘 Natural. 🕲 👘 Natural. 🕲 👘 Natural. Natural Natural Nat                            |                       |
| ↓ Kajan Minedarinan @ Kajan Minedarinan                                                                                                    |                       |
| restatig 291 tatig 201 ondaj 15 tatig 25 teag 25 teag  |                       |
|                                                                                                    |                       |
| Sense Testand. ® Testand. ® Testand. ® *                                                                                                    |                       |
|                                                                                                    |                       |

## Anmäl frånvaro

- Klicka på fliken Frånvaroanmäl om ditt barn behöver stanna hemma för vård.
- Välj det barn det gäller.
- Välj det datum det gäller i kalendern.
- Välj del av dag eller hel dag.
- Ge samtycke att informationen lagras i Tempus om det efterfrågas.
- Klicka på knappen Frånvaroanmäl.

| Tempus Hemma            | 8 |
|-------------------------|---|
| 1/28                    |   |
| valjonirade             |   |
| Helsingborg             |   |
| Välj verksamhet         |   |
| Helsingborgs stad       | ~ |
|                         |   |
| Användarnamn & lösenord |   |
| Helsingborg BankID      |   |

| ί Te                   | mpus                        | Hemm                        | а                 |                    |                           |                   |                                                                      |  | 밖 Inställningar | Frånvaroanmäl - Tess 8/4                                                                                                    |
|------------------------|-----------------------------|-----------------------------|-------------------|--------------------|---------------------------|-------------------|----------------------------------------------------------------------|--|-----------------|----------------------------------------------------------------------------------------------------|
| 🕈 Översikt             |                             |                             | 🛱 Schema/ledighet |                    | 🅈 Frånvaroanmäl 📀 Histori |                   | <ul> <li>■ Frånvarande hela dagen</li> <li>○ Del av dagen</li> </ul> |  |                 |                                                                                                    |
| rånv                   | aroani                      | näl                         | -                 |                    |                           |                   |                                                                      |  |                 | Information om frånvarokategorin (sparas inte)                                                                                                    |
| Tess                   | Testarss                    | on ~                        |                   |                    |                           |                   |                                                                      |  |                 | Meddelande (frivilligt)                                                                                                    |
| <b>älje</b><br>n<br>14 | tt datu<br>nåndag<br>1<br>8 | m för a<br>tisdag<br>2<br>9 | onsdag<br>3<br>10 | torsdag<br>4<br>11 | näla<br>fredag<br>5<br>12 | lördag<br>6<br>13 | söndag<br>7<br>14                                                    |  |                 | 0/140                                                                                                    |
| .16                    | 15                          | 16                          | 17                | 18                 | 19                        | 20                | 21                                                                   |  |                 | Om du lämnar Frånvaroanledning eller Meddelande samtycker du till att dessa uppgifter sparas i Tempus<br>Jag samtycker till att ovan lämnad information lagras i Tempus. |
| .17                    | 22<br>29                    | 23<br>30                    | 24                | 25                 | 26<br>3                   | 27                | 28<br>5                                                              |  |                 |                                                                                                    |
| .18<br>om ih           | åg: Ledij                   | shet rapp                   | orteras u         | inder Lägg         | schema/                   | ledighet,         | inte här)                                                            |  |                 | Mer information om frånvaro                                                                                                    |

## Skillnaden på ledighet och frånvaro

**Ledighet** ska anmälas när barnet inte behöver vara på förskolan/fritids, t.ex. om någon annan ska ta hand om barnet eller om familjen ska på semester.

**Frånvaro** är för när barnet schemalagts att vara på förskolan/fritids, men inte kan närvara på grund av t.ex. läkarbesök eller sjukdom.

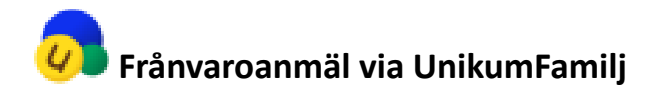

Om ditt barn är sjukt är det viktigt att du meddelar förskolan. Du gör det enklast via appen Unikum Familj, där du också kan följa ditt barns dokumentation.

- Klicka på frånvaroanmälan och välj det barn du vill frånvaroanmälan.
- Bocka i de dagar som ditt barn är sjukt och tryck på "rapportera".
  - Nu får förskolan en notis om att ditt barn är frånvaroanmält.